| 가 있는 것이 가 있는 것이 가 있는 것이 가 있는 것이 있는 것이 가 있는 것이 가 있는 것이 가 있다. 이는 것은 것은 것은 가 있는 것이 가 있는 것이 있는 것이 있는 것이 있는 것이 같이 있는<br>""이는 것이 가 있는 것이 가 있는 것이 있는 것이 있는 것이 있는 것이 있는 것이 있는 것이 있는 것이 같이 있다. 것이 있는 것이 것은 것이 있는 것이 있는 것이 같이 있다. """""""""""<br>"""""""""""""""""""""""""                                                                                                    |                                                                                                    |
|----------------------------------------------------------------------------------------------------|----------------------------------------------------------------------------------------------------|
| repare by reviewing by Pescurces & Guidelices for publishing                                                                                                    | Refore beginning.រស្នាពេនប្រាំងអាននយោ ភ្លាំងទទ្ធ                                                                                                    |
| ertation or thesis?                                                                                                    | Need to submit your dise                                                                                                    |
| n friggi <del>tten sen an sen <u>er sen</u> en elle en elle an an alle an an alle an an alle an an an an an an an an an an a</del>                                                                                                    | $\sigma = -\frac{M_{\rm eff}}{m_{\rm eff}} - \frac{1}{m_{\rm eff}} - \frac{1}{m_{\rm eff}}$ |
| Need to view or r                                                                                                    | evise your dissertation/thesis after submitting?                                                                                                    |
|                                                                                                    | na ser en en en en el composition de la composition de la composition de la composition de la composition de la                                                                                                    |
| <ul> <li>The district for success through the set of the set of the set o</li></ul> |                                                                                                    |

• Create your account. It is recommended that you use your personal email address rather than a VSU email address. Remember your username and password this information is required to log back into the system.

٠

| Create new student account                                                                                                    |                                                     | Log in                      |
|----------------------------------------------------------------------------------------------------|-----------------------------------------------------|-----------------------------|
| eles Midd <del>ierre des Contents</del> de <mark>la Contenta de la Contenta de la Contenta de<br/>Contenta de la Contenta de la Conte<br/>Contenta de la Contenta de la Contenta de la Contenta de la Contenta de la Contenta de la Contenta de la Contenta de</mark>                                                                                                 |                                                     | ■ sa seora a<br>* First nor |
|                                                                                                    |                                                     |                             |
| <ul> <li>Comprised to the state of the second state of the second state of the sec</li></ul> | 129 <del>94</del> 57873273525                       | Lood to                     |
|                                                                                                    |                                                     |                             |
| Used to personalize email correspondence and the                                                                                                    | user interface.                                     |                             |
|                                                                                                    |                                                     |                             |
|                                                                                                    | Used to log in to your account.                     |                             |
|                                                                                                    | * Password                                          |                             |
| cter: 1 numeric dig 10 to 91 Lapecial character.                                                                                                    | At least 8 characters, must include: 1 uppercase ch | aracter: 1 lovvergase ch    |
|                                                                                                    | No. of THE CONTRACTOR                               |                             |
|                                                                                                    |                                                     |                             |
|                                                                                                    |                                                     |                             |
| an access of the second second second                                                                                                    |                                                     |                             |
|                                                                                                    |                                                     |                             |
|                                                                                                    | Create Account                                      |                             |
|                                                                                                    |                                                     |                             |

• Log in after creating your account. Click o

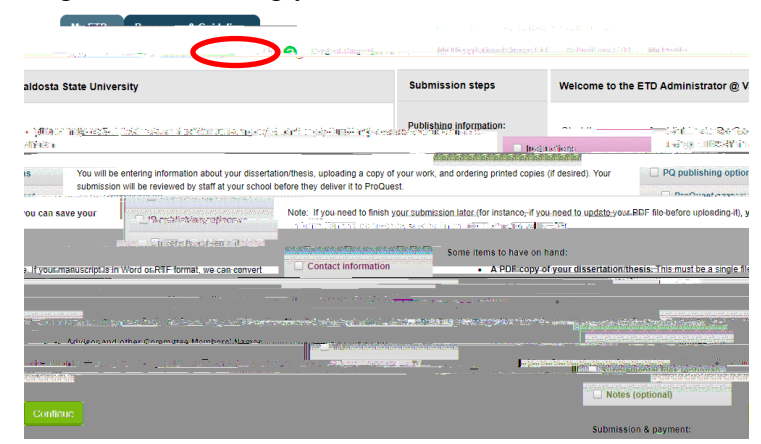

• Publishing Options. Information is provided on the ProQuest ETD site about each

difference is with open access, your work is available to anyone via the web.

| Publishing                                   | Options                                                                                                    |                              |
|----------------------------------------------|----------------------------------------------------------------------------------------------------|------------------------------|
| Publishing<br>Select the pu<br>Publishing Gi | 3 Type<br>blighting type below that best fits your interests and scholarly obligations. For assistance, consult<br>aldes. | your university and read our |
| Free                                         |                                                                                                    |                              |
| in tingan<br>Gang                            |                                                                                                    |                              |
| 90 -                                         | T Elicible                                                                                                    | Not elicible                 |
| Lrights<br>rement                            | Non-egglysiye vou ertain all rjobts                                                                                       | Non-exclusjye; vou retain al |
| auntin denska                                |                                                                                                    |                              |

• Access options. Most students will not need to delay the release of their work and can

need to delay the release of your work, in the optio

| Access options (e.g., delayir                                                                                                    | g the release of your work)                                                                                                    |
|----------------------------------------------------------------------------------------------------|----------------------------------------------------------------------------------------------------|
| If you choose to delay the release of a state of the second state of the second state | l vojn vork, access in the full lest of vour work will be dejayed for the netion of time that you specify. The<br>Access for mer shall a supervise resolution of the formation of the state of the state of the state of the state<br>Access for a state of the supervise resolution of the state of the state of the state of the state of the state |
|                                                                                                    | The second second second second second second second second second second second second second second second s                                                                                                    |
|                                                                                                    | I want my work to be available in ProQuest as soon as it is published. *                                                                                                    |
| 6r                                                                                                    | ○ Yes<br>○ No -I have patents pending, or another reason why I need to delay access to the full text of my work                                                                                                    |
|                                                                                                    | Search Engine Discovery                                                                                                    |
| ) ()                                                                                                    | . Xarış mətərin ƏshQurətinət na datarlaşına astra arasınlar hara <u>nın. Qarak Caraktin Başınlışışını</u>                                                                                                    |
|                                                                                                    | Save & Continue                                                                                                    |

- ProQuest Agreement.
- IR publishing options. All theses and dissertations must be submitted to V:text,

depending if you need to delay the release of your work. If you want your thesis or There is no charge for publishing Open Access in V:text.

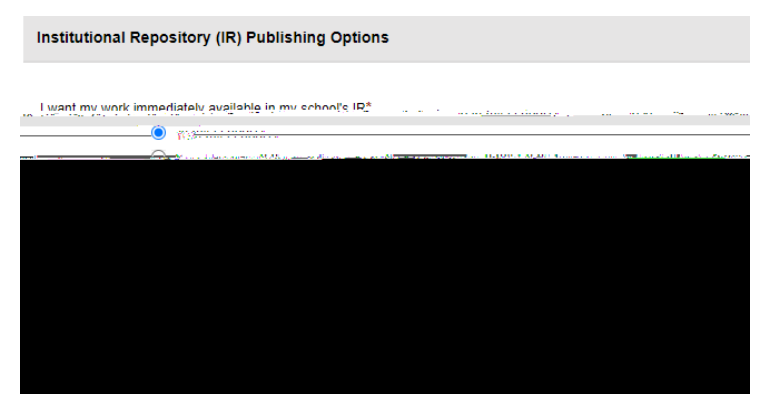

• IR publishing options. University Agreement.

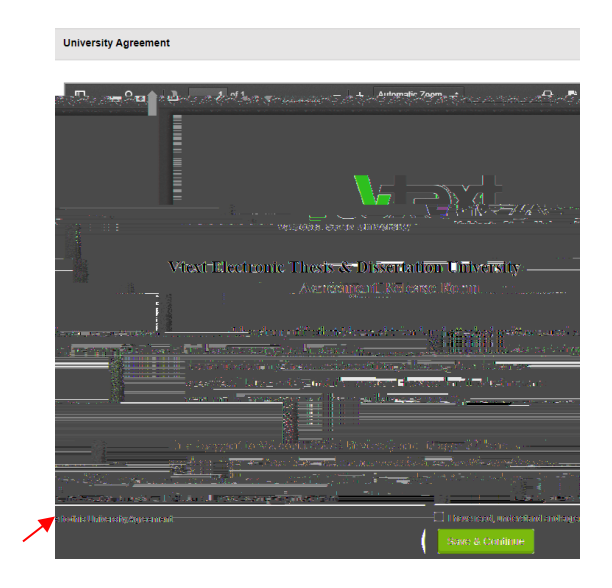

• **Contact Information.** You will be asked to enter your contact information and mailing address.

• **Dissertation/Thesis details.** Fill in the form to provide your thesis or dissertation details.

• **PDF.** Upload the final approved copy of your thesis or dissertation. You will need to indicate if you have any copyright permission documents to submit.

•

| PDF of your thesis or dissertation                                                                                                    | on                                                                                                    |
|----------------------------------------------------------------------------------------------------|----------------------------------------------------------------------------------------------------|
| Upload a PDF of your thesis or o                                                                                                    | dissertation *                                                                                                    |
| <u>PFF is the constant of the constant of the set of the set of the </u> | cinios d'ag <u>ence particio convedurgue.</u><br>Transisti a Martivez d'Used a con <u>entri</u><br>Regen adagentes d'Articles del<br>Upload File |
| ission documents to submit? *                                                                                                    | Do you have any copyright perm                                                                                                    |
| h <u>alann forla Cor</u> j, Secor<br>H                                                                                                    |                                                                                                    |
|                                                                                                    | Save & Continue                                                                                                    |

• Supplemental Files (optional). Upload any supplemental files if applicable.

|                                                    | Erzek E T. E                                                                                                  |                                                                                                    |
|----------------------------------------------------|----------------------------------------------------------------------------------------------------|----------------------------------------------------------------------------------------------------|
|                                                    |                                                                                                    |                                                                                                    |
| em.asf supplementary materials (                   | ike audio, video, and spreadsheets are part of you                                                            | r dissertation or thesis, you can submit th                                                                                                    |
|                                                    | Soupplemental tille requiremente: 💡                                                                           |                                                                                                    |
| ware such as Miransolit Coxel). However,           | <ul> <li>Doe not upload illes: itsi sonnesone ekse ho<br/>uploading your Excel spreadeltest is OK.</li> </ul> | lets nights to (for example, third party solid                                                                                                    |
|                                                    |                                                                                                    | and provide the second second s |
| a haq <u>eryoog</u> of iter, or iter-that have sud |                                                                                                    |                                                                                                    |
|                                                    |                                                                                                    |                                                                                                    |
|                                                    |                                                                                                    | _ Linkovit Like                                                                                                    |
| Save & Co                                          | ntinue                                                                                                    |                                                                                                    |

• Notes (optional). If you have notes you want to send to the Grad Reviewer, please submit these here. This is optional.

|                              | <u></u>                                     |                                         | स्टर स्ट्रा शाम)    |
|------------------------------|---------------------------------------------|-----------------------------------------|---------------------|
| strator at your graduate sci | hool who will be reviewing your submission. | Include any notes you I                 | have for the admini |
|                              |                                             | · · · - · · · · · · · · · · · · · · · · | · · · · · ·         |
|                              |                                             | 200 <u></u> -                           |                     |
|                              |                                             |                                         |                     |
| s remaining                  |                                             |                                         | 200 character       |
| continue                     |                                             |                                         | Save & C            |

• **Register U.S. Copyright.** You are given the opportunity to register a U.S. Copyright. Please carefully read the statement provided on this screen. If you have already filed

The Graduate School does not recommend doing this.

**\$75 fee**.

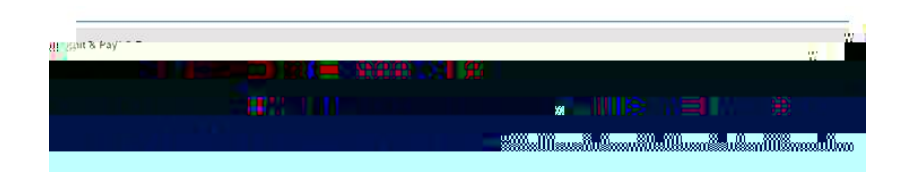

Questions? Contact the Graduate School at 229.333.5694 or gradschool@valdosta.edu

Other information may be found at the Graduate School's Thesis & Dissertation Information pages at: Thesis and Dissertation Information - Valdosta State University